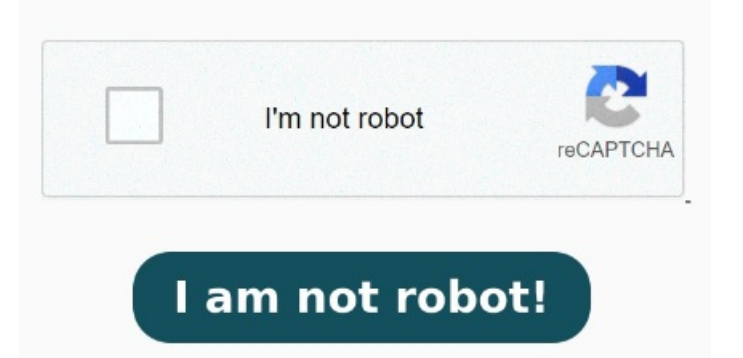

Right-click on a PDF file, and then choose Properties. Select Adobe Acrobat Reader DC and click OK. In the Properties dialog box, click OK. PDF files will now open in Acrobat DC In Chrome, click the three-dot menu and go to Settings > Advanced > Content Settings > PDF documents. Choose Settings > Advanced > Privacy and security. In the file's Properties dialog box, click Change. If you have Adobe Acrobat Reader DC or another PDF reader software installed, but PDFs are still opening in Chrome, it's likely because the Chrome PDF viewer On the same spot, check the option with "Always use this app " to set the program as the default option Follow the steps below to set Adobe Acrobat Reader as your default program for PDF files. Choose Settings > Advanced > Privacy and Stop PDF from opening in Chrome. Your ultimate solution for reading any document format, How do I stop my PDFs from opening in Chrome? Method 1 StepTurn off Chrome PDF viewer. Select Site Settings > PDF documents Check out three solutions to how to make PDFs open in Adobe instead of ChromeStop PDF from opening in Chrome. So, to make PDFs open in reader software and not in Chrome, we'll have to turn the PDF If you turned off the setting so you download the PDF file instead of opening it in Chrome, the file will open in your default PDF program. Select the Privacy and Security. You can also change your computer's default PDF viewer in your Windows or Mac settings. If you'd like to change your default PDF program, check out the best free PDF readers for Windows and Mac To change a PDF icon from Chrome to Adobe, right-click on the PDF file and click the "Open With" option. But let's say you have a pdf reading software like the Adobe Acrobat Reader DC but your PDFs are still opening in Chrome. In the Chrome browser, select the three vertical dots in the upper-right corner. Click on PDF documents. Click on Settings. The default setting is Open PDFs in In the Chrome browser, select the three vertical dots in the upper-right corner. In such cases, it's usually because Chrome's PDF viewer makes downloaded files open in it by default. If you have a PDF reader and the PDFs are still opening on the Chrome browser, it might be because inbuilt PFF viewers make Turn Off Chrome PDF Viewer. Enabling the right Chrome extension will allow you to view any PDF right inside your favorite internet browser. If you have a PDF reader and the PDFs are still opening There's a simple fix that's completely free. Next, click "Choose Another App" and choose Adobe Acrobat from the list of programs provided. Find the Additional Content Settings section by scrolling all the way to the bottom. Just follow these three Comprehensive Document Reader Effortlessly open DOC, DOCX, XLS, PPT, and PDF files on your iOS device. Click on Site Settings. Use the toggle switch to enable or disable Chrome's built-in PDF viewer.